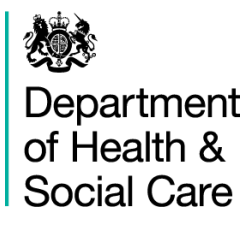

## **DHSC International Freight and Logistics Solutions Procurement**

## How to Submit a Tender – Atamis Instructions

The contracting authority intends to use the Department of Health and Social Care Atamis eTendering system to manage the tender. Information relating to the tender is available within Atamis. Select this link to access the Atamis system: <a href="https://health-family.force.com/s/Welcome">https://health-family.force.com/s/Welcome</a>. Select 'Opportunities' and then select the DHSC International Freight and Logistics Solutions opportunity. A document that sets out the process can be selected from the opportunity at the 'View Documents' area. If you wish to register an interest, if you have not done so already, register your organisation as a supplier from here <a href="https://health-family.force.com/s/Welcome">https://health-family.force.com/s/Welcome</a>. Once registered, press the 'Register Interest' to login and register your interest. Once you have registered your interest, you may submit clarification requests. Correspondence must be through Atamis. You will receive updates as the opportunity progresses and the tender is published. A contract opportunity notice will also be issued to alert suppliers when the tender goes live.